#### OPD-212A/215A/217A

Open Frame Industrial LCD Displays

OPD-212A/ 215A/ 217A Manual 3rd Ed March 2008

### **Copyright Notice**

This document is copyrighted, 2008. All rights are reserved. The original manufacturer reserves the right to make improvements to the products described in this manual at any time without notice.

No part of this manual may be reproduced, copied, translated, or transmitted in any form or by any means without the prior written permission of the original manufacturer. Information provided in this manual is intended to be accurate and reliable. However, the original manufacturer assumes no responsibility for its use, nor for any infringements upon the rights of third parties, which may result from its use.

The material in this document is for product information only and is subject to change without notice. While reasonable efforts have been made in the preparation of this document to assure its accuracy, AAEON, assumes no liabilities resulting from errors or omissions in this document, or from the use of the information contained herein.

AAEON reserves the right to make changes in the product design without notice to its users.

#### Acknowledgments

- Intel<sup>®</sup> is registered trademarks of Intel<sup>®</sup> Corporation.
- IBM, PC/AT, PS/2 are trademarks of International Business Machines Corporation.
- Microsoft<sup>®</sup> Windows is a registered trademark of Microsoft<sup>®</sup> Corporation.
- RTL is a trademark of Realtek Semi-Conductor Co., Ltd.
- C&T is a trademark of Chips and Technologies, Inc.
- UMC is a trademark of United Microelectronics Corporation.
- ITE is a trademark of Integrated Technology Express, Inc.
- SiS is a trademark of Silicon Integrated Systems Corp.
- VIA is a trademark of VIA Technology, Inc.

# All other product names or trademarks are properties of their respective owners.

#### Packing List

The LCD monitor comes with the following standard parts shown as below. Check and make sure they are included and in good condition. If anything is missing or damaged, contact the dealer immediately.

- 1 Industrial Display Panel
- Utility CD-ROM Contains User's Manual (in PDF format), Drivers and Utilities
- 1 Power adapter
- 1 VGA cable 1.8m
- Panel mounting kits
- Screws bag
- Adapter cable saddle
- Waterproof sponge
- Cable. RS-232 (optional)

If any of these items are missing or damaged, you should contact your distributor or sales representative immediately.

#### Safety & Warranty

- 1. Read these safety instructions carefully.
- 2. Keep this user's manual for later reference.
- Disconnect this equipment from any AC outlet before cleaning. Do not use liquid or spray detergents for cleaning. Use a damp cloth.
- 4. For pluggable equipment, the power outlet must be installed near the equipment and must be easily accessible.
- 5. Keep this equipment away from humidity.
- Put this equipment on a reliable surface during installation.
  Dropping it or letting it fall could cause damage.
- 7. The openings on the enclosure are for air convection. Protect the equipment from overheating. DO NOT COVER THE OPENINGS.
- 8. Make sure the voltage of the power source is correct before connecting the equipment to the power outlet.
- 9. Position the power cord so that people cannot step on it. Do not place anything over the power cord.
- 10. All cautions and warnings on the equipment should be noted.
- 11. If the equipment is not used for a long time, disconnect it from the power source to avoid damage by transient over-voltage.
- 12. Never pour any liquid into an opening. This could cause fire or electrical shock.
- 13. Never open the equipment. For safety reasons, only qualified service personnel should open the equipment.

# 14. If any of the following situations arises, get the equipment checked by service personnel:

- a. The power cord or plug is damaged.
- b. Liquid has penetrated into the equipment.
- c. The equipment has been exposed to moisture.
- d. The equipment does not work well, or you cannot get it to work according to the users manual.
- e. The equipment has been dropped and damaged.
- f. The equipment has obvious signs of breakage.

#### 15. DO NOT LEAVE THIS EQUIPMENT IN AN UNCONTROLLED ENVIRONMENT WHERE THE STORAGE TEMPERATURE IS BELOW -20° C (-4°F) OR ABOVE 60° C (140° F). IT MAY DAMAGE THE EQUIPMENT.

#### FCC

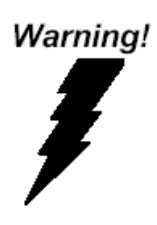

This device complies with Part 15 FCC Rules. Operation is subject to the following two conditions: (1) this device may not cause harmful interference, and (2) this device must accept any interference received including interference that may cause undesired operation.

#### Caution:

It may cause the danger of explosion if battery is incorrectly replaced. Replace only with same or equivalent type recommended by the manufacturer.

#### LCD Display

#### OPD-212A/215A/217A

#### Below Table for China RoHS Requirements 产品中有毒有害物质或元素名称及含量

#### **AAEON** Display

|        | 有毒有害物质或元素 |      |      |          |       |        |
|--------|-----------|------|------|----------|-------|--------|
| 部件名称   | 铅         | 汞    | 镉    | 六价铬      | 多溴联苯  | 多溴二苯醚  |
|        | (Pb)      | (Hg) | (Cd) | (Cr(VI)) | (PBB) | (PBDE) |
| 印刷电路板  |           |      |      |          | 0     | 0      |
| 及其电子组件 |           |      |      |          | 0     | 0      |
| 外部信号   |           |      |      |          | 0     | 0      |
| 连接器及线材 | X         | 0    |      | 0        | 0     | 0      |
| 外壳     | ×         | 0    | 0    | 0        | 0     | 0      |
| 液晶模块   | ×         | 0    | 0    | 0        | 0     | 0      |
| 触控模块   | ×         | 0    | 0    | 0        | 0     | 0      |
| 电源     | ×         | 0    | 0    | 0        | 0     | 0      |
|        |           |      |      |          |       |        |
|        |           |      |      |          |       |        |
|        |           |      |      |          |       |        |
|        |           |      |      |          |       |        |

O: 表示该有毒有害物质在该部件所有均质材料中的含量均在 SJ/T 11363-2006 标准规定的限量要求以下。

X: 表示该有毒有害物质至少在该部件的某一均质材料中的含量超出 SJ/T 11363-2006 标准规定的限量要求。

备注:

-、此产品所标示之环保使用期限,系指在一般正常使用状况下。

二、上述部件物质触控模块为选购品。

#### Contents

#### **Chapter 1 General Information**

| 1.1 Introduction                                 | 1-2  |
|--------------------------------------------------|------|
| 1.2 Open Frame Structure Illustration            | 1-3  |
| 1.3 Features of Display Panels                   | 1-4  |
| 1.4 General Specification                        | 1-5  |
| 1.5 Detailed Specification of OPD-212A/215A/217A | 1-7  |
| 1.6 Dimension                                    | 1-11 |
| 1.7 Waterproof Sponge Position                   | 1-13 |
| 1.8 Exploded Diagram                             | 1-15 |

#### **Chapter 2 Hardware Installation**

| 2.1 Before Unpacking                | 2-2 |
|-------------------------------------|-----|
| 2.2 Connecting Power                | 2-3 |
| 2.3 Connecting to the Computer      | 2-4 |
| 2.4 VGA Port Connector              | 2-5 |
| 2.5 Serial Port Connector for Touch | 2-6 |
| 2.6 Panel Mounting                  | 2-7 |
| 2.7 Rack Mounting (Optional)        | 2-9 |

#### Chapter 3 On Screen Display Control

| 3.1 On | Screen Display | / Control |  |
|--------|----------------|-----------|--|
|--------|----------------|-----------|--|

#### **Chapter 4 Driver Installation**

4.1 Display Driver Installation...... 4-2

| LCD | Disp | lay |
|-----|------|-----|
|-----|------|-----|

#### Appendix A Troubleshooting

| A.1 | Troubleshooting | A-2 |
|-----|-----------------|-----|
|-----|-----------------|-----|

LCD Display

OPD-212A/215A/217A

# Chapter

### General Information

Chapter 1 General Information 1-1

#### **1.1 Introduction**

Thank you for purchasing of the Industry Display Panel TFT LCD monitor - a marvelous contribution of cutting edge technology.

The LCD monitor has been designed with serious thoughts to present the best performance for most applications. Symbol of elegance, its compact and slim profile is well suited in working locations where space is at a premium.

The TFT LCD monitor displays sharper, more brilliant, crisper and flicker-free images. Complying with the power management regulations of VESA DPMS, the LCD monitor is extremely energy efficient and a power saver. Plus, the LCD monitor has extremely low radiation emissions and near zero electromagnetic fields which are supreme benefits.

Fully compatible with PC system, the LCD monitor provides full interface for all sorts of related standards. Supported by "Plug & Play" complying with DDC1/DDC2B, installing the LCD monitor is absolutely trouble free.

The On Screen Display menu provides user a convenient interface to make right adjustment for optimum display performance.

#### **1.2 Open Frame Structure Illustration**

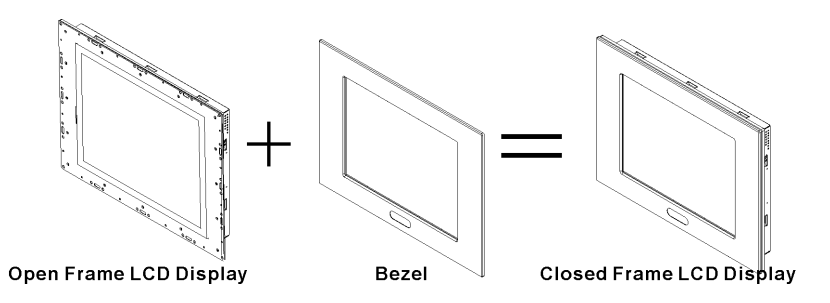

#### 1.3 Features of Display Panels

This menu provides full range of analog interface LCD panels, which are 12.1"(SVGA), 15"(XGA) and 17" (SXGA) high-brightness, long lifetime TFT LCD monitors.

- Stainless steel open-frame architecture
- 12.1" SVGA (800x600 resolution)
  15" XGA (1024 x 768 resolution)
  17" SXGA (1280 x 1024 resolution) color TFT LCD display
- Analog RGB signals directly input with A/D board interface offering multi-scan function
- RS-232, adapter, VGA terminals and AV+S Video input
- OSD (On Screen Display) function for display adjustment
- Touchscreen (Optional)
- AC-in/ DC-out external power adapter
- Swivel ARM: VESA 75/100 standard
- Aluminum front bezel (Optional)
- Auto detect NTSC, PAL
- Adapter holder

#### **1.4 General Specification**

| • | Construction | Stainless steel open-frame architecture                                                                                                    |  |
|---|--------------|----------------------------------------------------------------------------------------------------|--|
| • | Mounting     | Panelmount or Swivel ARM                                                                                                    |  |
| • | Input signal | RGB, Composite video, S-Video                                                                                                    |  |
| • | Control      | OSD (On Screen Display) on the rear panel                                                                                                    |  |
| • | Power Supply | External power adapter                                                                                                    |  |
| • | Dimension    | <b>OPD-212A:</b><br>$350(W) \times 275(H) \times 48.7(D) mm$<br>without bezel<br>$366(W) \times 291(H) \times 54.7(D) mm$<br>with standard bezel<br>$483(W) \times 310(H) \times 54.7(D) mm$<br>with rackmount bezel |  |
|   |              | <b>OPD-215A:</b><br>428(W) x 320(H) x 53.3(D) mm<br>without bezel<br>444(W) x 336(H) x 59.3(D) mm<br>with standard bezel<br>483(W) x 354.8(H) x 59.3(D) mm<br>with rackmount bezel                                   |  |
|   |              | <b>OPD-217A:</b><br>482(W) x 398(H) x 57.2(D) mm<br>without bezel<br>483(W) x 399(H) x 63.2(D) mm<br>with standard bezel<br>483(W) x 399(H) x 63.2(D) mm<br>with rackmount bezel                                     |  |

• Gross Weight OPD-212A: 7.7Kg OPD-215A: 11.9Kg

#### OPD-217A: 14.8Kg

#### TouchScreen (Optional)

- **Type** 8-wire, Analog resistive
- **Resolution** 2048 x 2048
- Light OPD-212A/OPD-215A: 75% transmission OPD-217A: 76% ±2
- **Controller** RS-232 interface (optional)

#### Environmental

| • | Operating temperature | 32°F ~113°F (0°C to 45°C)                 |
|---|-----------------------|-------------------------------------------|
| • | Vibration             | 5-500Hz, 1G random vibration              |
| • | Shock                 | 15G peak acceleration (11 msec. Duration) |
| • | EMC                   | FCC / CE Class A                          |
| • | Safety                | UL (for OPD-215-E series only)            |

#### 1.5 Detailed Specification of OPD-212A/215A/217A

#### OPD-212A

Panel

| •   | Туре                     | Color TFT                    |
|-----|--------------------------|------------------------------|
| •   | Size                     | Diagonal "12.1"              |
| •   | Brightness               | 350 cd/m <sup>2</sup> (TYP.) |
| •   | Back light MTBF          | 50,000 hrs                   |
| •   | Pixel Pitch              | 0.3075(H) x 0.3075(V) mm     |
| •   | Viewing Angle            | 140°                         |
|     | (Horizontal)             |                              |
| •   | Viewing Angle (Vertical) | 120°                         |
| •   | Resolution               | 800 x 600                    |
| •   | Display Modes            | Full Screen in 640x480,      |
|     |                          | 800x600 Mode                 |
| •   | Color                    | 262K                         |
|     |                          |                              |
| Pow | er Consumption           |                              |
| •   | On- Working              | 60Watts (Max.)               |
| •   | Input Voltage            | AC 100-240V~1.8A, 50~60Hz    |

Output DC 12V / 5A(Max)

#### **OPD-215A**

#### Panel

| •   | Туре                     | Color TFT                    |
|-----|--------------------------|------------------------------|
| •   | Size                     | Diagonal "15"                |
| •   | Brightness               | 250 cd/m <sup>2</sup> (TYP.) |
| •   | Back light MTBF          | 50,000 hrs                   |
| •   | Pixel Pitch              | 0.297(H) x 0.297(V) mm       |
| •   | Viewing Angle            | 150°                         |
|     | (Horizontal)             |                              |
| •   | Viewing Angle (Vertical) | 145°                         |
| •   | Resolution               | 1024 x 768                   |
| •   | Display Modes            | Full Screen in 640x480,      |
|     |                          | 800x600, 1024x768 Mode       |
| •   | Color                    | 262K                         |
|     |                          |                              |
| Pow | er Consumption           |                              |
| •   | On- Working              | 60Watts (Max.)               |

Input Voltage AC 100-240V~1.8A, 50~60Hz
 Output DC 12V / 5A(Max)

#### **OPD-217A**

#### Panel

| •   | Туре                     | Color TFT                   |
|-----|--------------------------|-----------------------------|
| •   | Size                     | Diagonal 17"                |
| •   | Brightness               | 260cd/m <sup>2</sup> (TYP.) |
| •   | Back light MTBF          | 50,000hrs                   |
| •   | Contrast Ratio           | 400: 1                      |
| •   | Pixel Pitch              | 0.264(H) x 0.264(V) mm      |
| •   | Viewing Angle            | 140°                        |
|     | (Horizontal)             |                             |
| •   | Viewing Angle (Vertical) | 140°                        |
| •   | Resolution               | 1280 x 1024                 |
| •   | Display Modes            | Full Screen in 640x480,     |
|     |                          | 800x600, 1024x768,          |
|     |                          | 1280x1024 Mode              |
| •   | Color                    | 16.2M                       |
|     |                          |                             |
| Pow | ver Consumption          |                             |
| •   | On- Working              | 60Watts (Max.)              |

- Input Voltage AC 100-240V~1.8A, 50~60Hz
- Output DC 12V / 5A(Max)

#### 1.6 Dimension

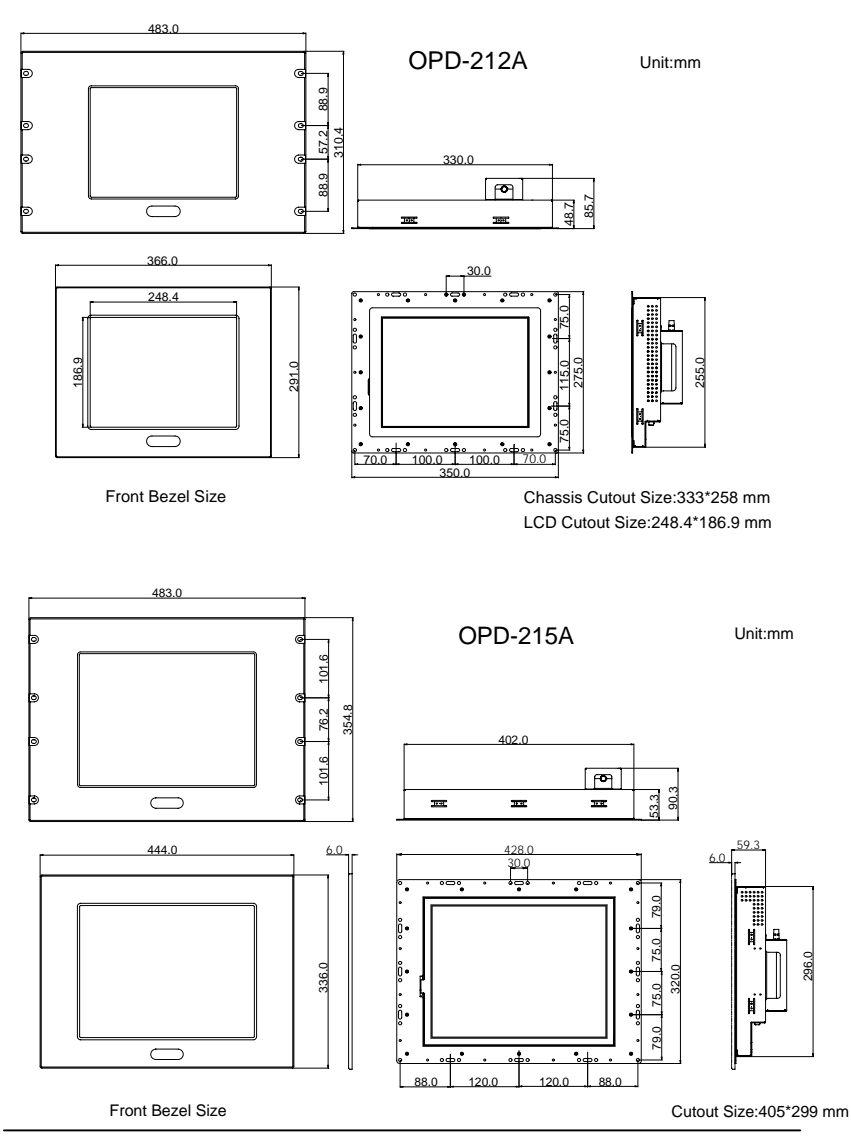

Chapter 1 General Information 1-10

#### OPD-212A/215A/217A

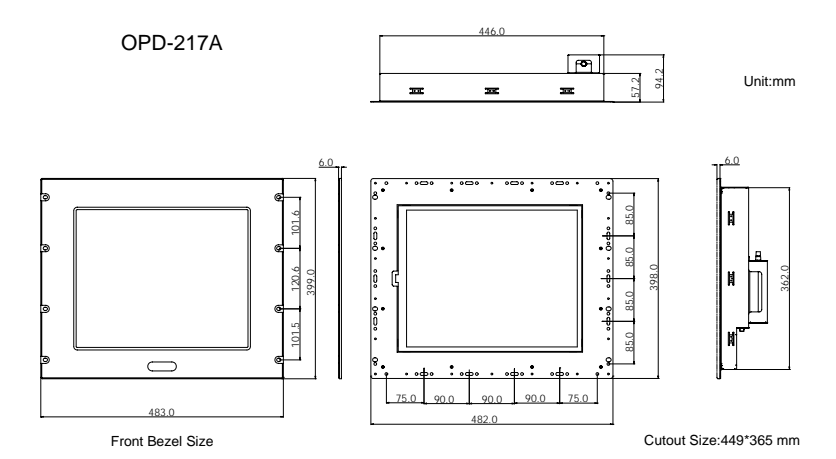

Chapter 1 General Information 1-11

#### 1.7 Waterproof Sponge Position

#### Inside sponge:

- A. Tear off the protection paper on the self-adhesive side of the inside sponge.
- B. Stick the sponge on the recessed area of the Aluminum bezel or customer's own bezel.

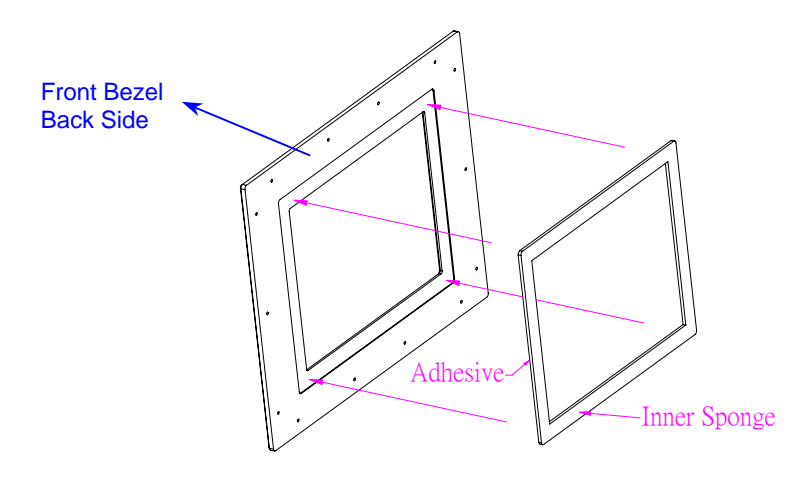

#### Outer sponge :

Press to close the outer sponge to the edge of the Panel PC.

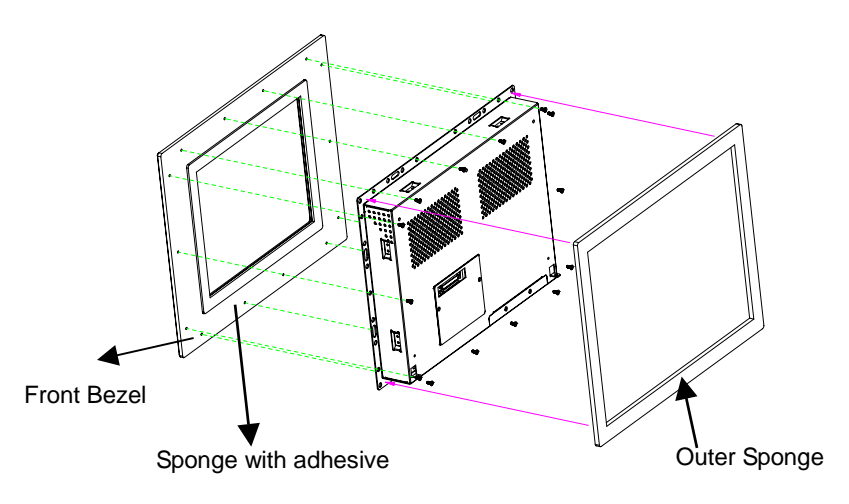

#### 1.8 Exploded Diagram

#### **OPD Series FRONT**

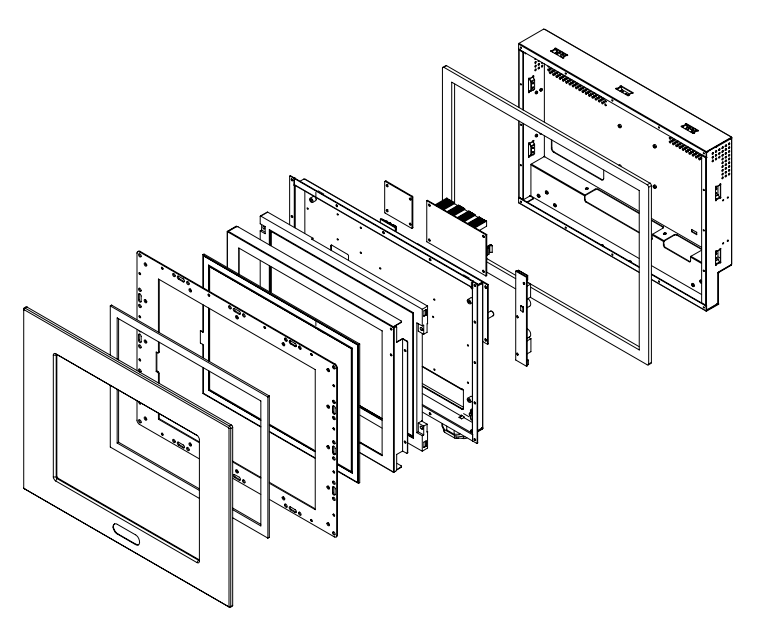

LCD Display

OPD-212A/215A/217A

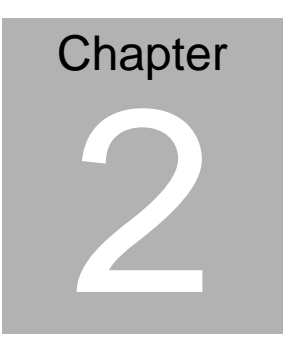

# Hardware Installation

Chapter 2 Hardware Installation 2-1

#### 2.1 Before Unpacking

It is very important to locate the LCD monitor in a suitable environment.

- The surface for placing the LCD monitor should be stable and level.
- Make sure the place has good ventilation, and out of direct sunlight; away form sources of excessive dust, dirt, heat, water, moisture and vibration.
- Convenience for connecting the LCD monitor to the related facilities should be well considered too.

#### 2.2 Connecting Power

To power on the LCD monitor, use the provided AC-DC adapter and the power cord to connect to the power output socket of the monitor. Fasten the connections securely.

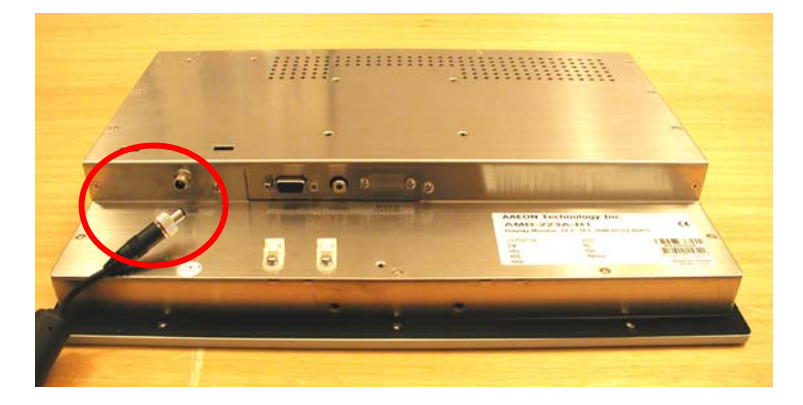

A "Surge Protection" device plugged between the AC-DC adapter and the wall outlet is recommended to prevent the effects of sudden current variations from reaching the LCD monitor. The sudden peaks of electricity may harm the LCD monitor.

#### 2.3 Connecting to the Computer

- Turn off the computer and the LCD monitor before connecting them.
- Use the Monitor-to-PC VGA cable to connect the LCD monitor to your computer. The cable heads are the same on either side.
- Fasten the connections securely.

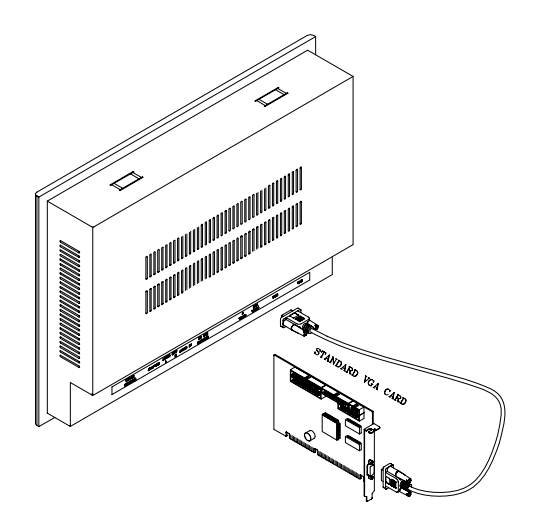

#### 2.4 VGA Port Connector

It is a DB-15 VGA connector. The following table shows the pin-out assignments of this connector.

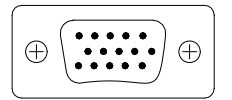

| Pin | Signal | Pin | Signal |
|-----|--------|-----|--------|
| 1   | Red    | 2   | Green  |
| 3   | Blue   | 4   | N.C.   |
| 5   | GND    | 6   | GND    |
| 7   | GND    | 8   | GND    |
| 9   | N.C.   | 10  | GND    |
| 11  | N.C.   | 12  | SDA    |
| 13  | HSYNC  | 14  | VSYNC  |
| 15  | SCL    |     |        |

#### 2.5 Serial Port Connector For Touch

It is a DB-9 COM Port connector. The following table shows the pin-out assignments of this connector.

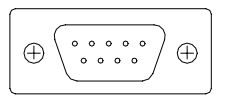

| Pin | Signal             | Pin | Signal            |
|-----|--------------------|-----|-------------------|
| 1   | Not Used           | 2   | RXD, Receive Data |
| 3   | TXD, Transmit Data | 4   | Not Used          |
| 5   | GND, Ground        | 8   | Not Used          |
| 4   | Not Used           | 9   | Not Used          |
| 5   | Not Used           | 10  | Not Used          |

#### 2.6 Panel Mounting

These display panels can be placed on a shelf or table, or mounted onto the wall. To mount them onto the wall, you need the mounting brackets, which you will find in the accessory box. Follow the steps described below:

- Slide the display panel into cutout on the wall.
- Tighten the brackets until the display panel is firmly secured to the wall.

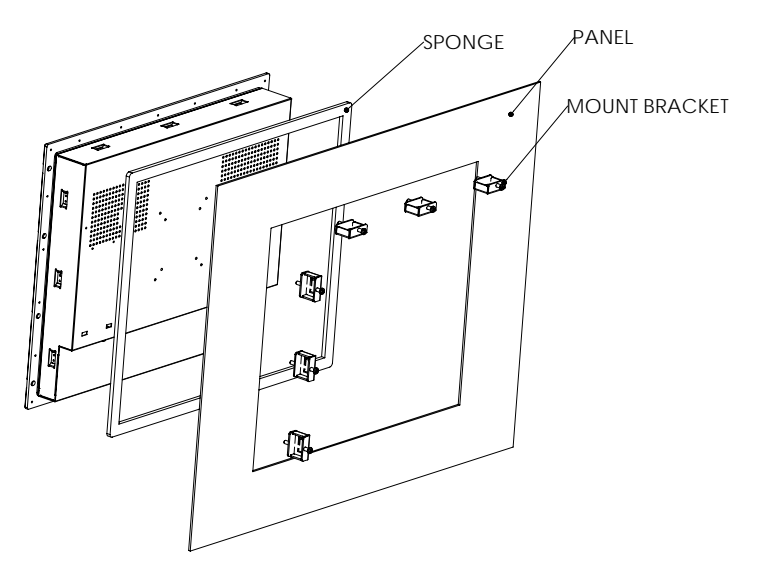

#### LCD Display

#### OPD-212A/215A/217A

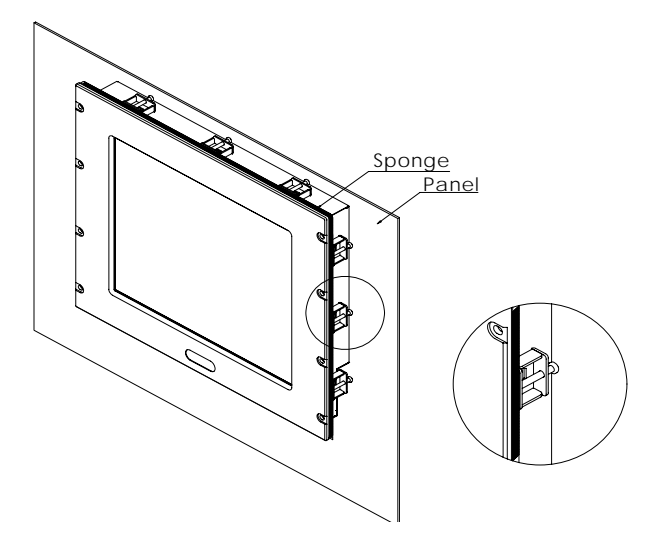

#### 2.7 Rack Mounting (Optional)

Optional 19" rackmount frame is also available for all models.

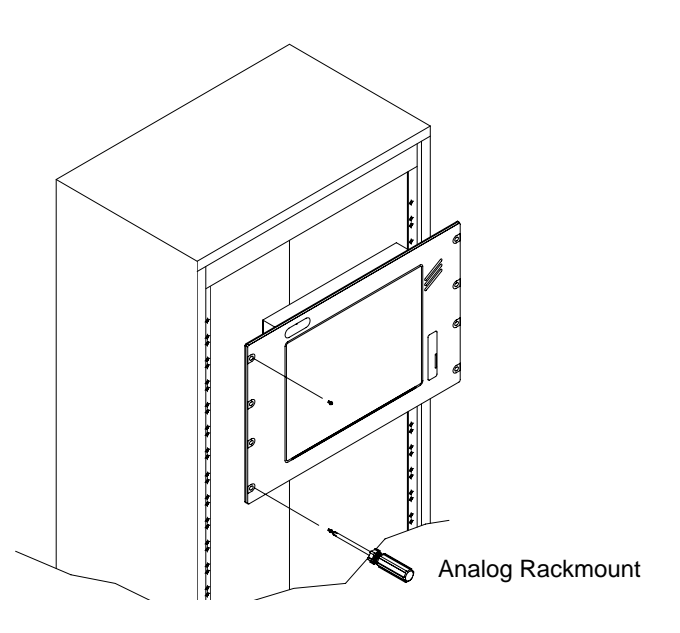

LCD Display

OPD-212A/215A/217A

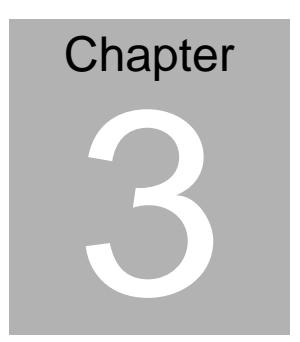

# On Screen Display Control

#### 3.1 On Screen Display (OSD) Control

The LCD monitor is very easy and simple to operate. There are five controls below on the rear panel. You can see their respective indicators.

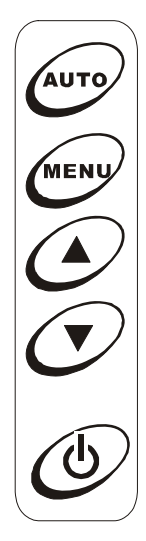

AUTO

To auto adjust image position, pixel clock and phase. Whenever there is flicker happens, always press the AUTO button first.

The setting value will be automatically adjusted correctly and saved.

#### Notice:

The OPD series displays were designed to provide the best quality in 60-75MHz VGA frequency range. We recommend keeping the screen refresh rate within the range in order to obtain the optimum quality.

#### LCD Display

#### OPD-212A/215A/217A

#### MENU Menu

To activate the OSD Menu, press the Button. When locating an item you like to adjust in the OSD Menu, press to bring up the corresponding sub-menu for options.

#### Increase / Moving UP Button

To move the locating cursor forward in the OSD Menu, press UP button. To increase the value while adjusting a parameter, press the **A** button.

#### **Decrease / Moving DOWN Button**

To move the locating cursor backward in the OSD Menu, press the ▼ button. To decrease the value while adjusting a parameter, press ▼ button.

#### **Power Switch**

Push up the Power Switch to turn on/off the LCD monitor backlight and the power LED will light up Green/Red.

#### **Display Menu**

There are twelve options in the OSD Menu. Press the Menu button to choose the items you would like to adjust.

<Main Menu>

#### ADB100A AAEON Inc

| InputSource        |
|--------------------|
| PIP Enable         |
| AutoTune           |
| Brightness         |
| Contrast           |
| Color              |
| Quality            |
| Position           |
| Language           |
| Recall             |
| Save Exit          |
| Cancel Exit        |
| <input source=""/> |
| VGA                |
| AVideo             |
| SVideo             |
| Return             |
|                    |

Select PC or Composite Video Input Source

#### LCD Display

#### OPD-212A/215A/217A

To scroll through items and locate for adjustment in each page, presses Menu button to select. The display will automatically shut down when there's no input source been selected.

#### Source input diagram

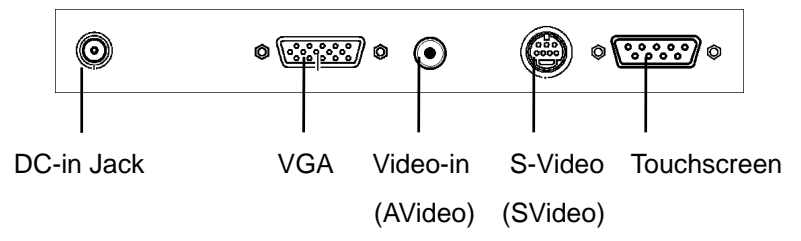

#### <PIP enable>

| AVideo  |  |
|---------|--|
| SVideo  |  |
| PIP Off |  |
| Return  |  |
|         |  |

Picture-in-picture enable function allows you to view screen with VGA input and A-Video or S-Video sources at same time. Use up and down arrows to select major viewing source. Press Menu to enter your selection. The second input source window will be displayed on the bottom right corner.

Combinations are as follows:

VGA (main source) + A-Video (2<sup>nd</sup> source) VGA (main source) + S-Video (2<sup>nd</sup> source)

Press Return to previous menu.

#### <AutoTune>

To automatically tune the display to the best image size, position and phase.

#### <Brightness>

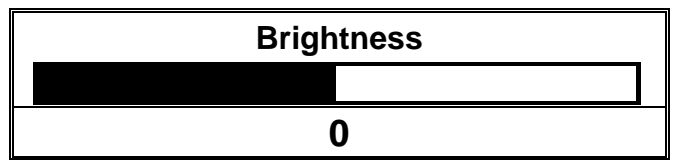

To adjust the brightness level of the image, using up and down arrows button.

#### <Contrast>

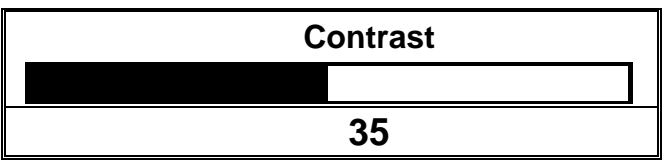

To adjust the difference between the light and dark areas, using up and down arrows button.

| LCD | Dis | play |
|-----|-----|------|
|-----|-----|------|

<Color>

| 9300   |  |  |
|--------|--|--|
| 7500   |  |  |
| 6550   |  |  |
| User   |  |  |
| Return |  |  |

9300: To set the color temperature to 9300K.

7500: To set the color temperature to 7500K.

6550: To set the color temperature to 6550K.

User: To set the RGB color temperature by user defines.

Press Return to previous menu.

<Quality>

| ADV. TUNE |  |
|-----------|--|
| Size      |  |
| Phase     |  |
| Text/Gfx  |  |
| Sharpness |  |
| Return    |  |

ADV. TUNE: To further tuning the image size, phase, and sharpness. Please make use of this feature whenever the VGA input has been changed.

**Size**: To expand the image of full screen or to shrink the image to normal (1piexl to 1piexl).

**Phase**: To adjusts the phase of pixel frequency. Use the function when there is a pixel noise.

**Text/Gfx:** To exchange to the text or graphic mode (Not for Windows OS).

Sharpness: To adjust sharpness of the image.

Press Return to previous menu.

<Position>

Image Pos.

OSD Pos.

Speed En.

Speed Adj.

Return

**Image Pos.**: To adjust the Horizontal & Vertical position of the image.

**OSD Pos:** To adjust the Horizontal & Vertical position of the OSD Menu.

**Speed En. and Speed Adjust**: To adjust OSD Menu display speed.

Press Return to previous menu.

#### <Language>

Only English is available.

#### <Recall>

When you run the function, the monitor will be setting to the last status of the saving value.

#### <Save Exit>

To save all setting value and exit.

#### <Cancel Exit>

To cancel all setting value and exit.

#### **Hotkey Control**

The Hot key control allows you to instant activate frequent use function without browsing OSD menu.

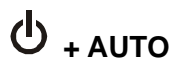

After power on, press the **AUTO** button for 3-5 seconds, The monitor will reset the parameters to default value. LCD Display

OPD-212A/215A/217A

# Chapter

## Driver Installation

Chapter 4 Driver Installation 4-1

The first time you start Windows with a new monitor, the system will detect OPD display and automatically detect and install the Plug-and-Play device driver.

However, manual installation might be needed when your video card does not comply with DDC1/DDCB2 standard, the system can only detect Windows Default Monitor, not the OPD displays.

When your system detects Windows Default Monitor or cannot detect the display at all, follows the step-by-step installation guide below. The drivers for manual installation are provided in the supporting CD-ROM.

#### 4.1 Display Driver Installation

#### Windows 98

- 1. Insert the supporting CD-ROM into your CD-ROM Driver.
- 2. Click "Start" button and look for "Control Panel" under "Settings" menu.

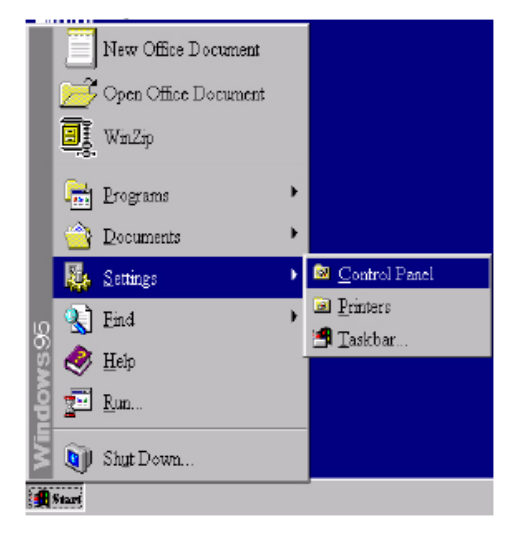

3. Double click the "**display**" icon in the **control panel**.

|                           |                    |                               |               | and the group of |                                                                                                    |            |         |           |
|---------------------------|--------------------|-------------------------------|---------------|------------------|----------------------------------------------------------------------------------------------------|------------|---------|-----------|
| 🗿 Comirol Par             | uel                |                               |               |                  |                                                                                                    |            |         |           |
| <u>F</u> ile <u>B</u> dit | <u>V</u> iew I     | Help                          |               |                  |                                                                                                    |            |         |           |
| <b>S</b>                  | 3 <mark>Com</mark> | <u>ج</u>                      |               | *                | 2                                                                                                    | B          | 7       | Å         |
| 32bit                     | 3Com               | Accessibi                     | Add New       | Add/Rem          | Adobe                                                                                                    | Date/Time  | Display | Find Fast |
| ODBC                      | PA                 | Options                       | Hardware      | Programs         | Gamma                                                                                                    |            |         |           |
| e,                        | $\diamond$         |                               | ٥             |                  | Ø                                                                                                    | <u>الم</u> | ₽Ŷ      | Ð         |
| Internet                  | Joystick.          | Kryboard                      | Mail          | Modems           | Mouse                                                                                                    | Multimedia | Network | ODBC      |
| <b>50</b><br>Power        | Printers           | Contraction Regional Settings | <b>Sounds</b> | III<br>System    | of the series of the series of |            |         |           |

4. From the "**Display Properties**" window, select the "**settings**" tab. Click the "**Advanced Properties**" button on the bottom right corner.

| Display Properties ? 🗙                                    |
|-----------------------------------------------------------|
| Background Screen Saver Appearance Settings               |
|                                                           |
| Color palette<br>High Color (16 bit)<br>800 by 600 pixels |
| <u>F</u> ont size                                         |
| Small Fonts                                               |
| Normal size (96 dpi)                                      |
| Show gettings icon on task bar                            |
| OK Cancel Apply                                           |

5. Select the "**Monitor**" tab. Click the "**Change**" button in the top right corner.

| Advanced l | Display Pr                | operties              |              |        | ? ×    |
|------------|---------------------------|-----------------------|--------------|--------|--------|
| Adapter    | Monitor                   | Performanc            | e            |        |        |
|            | Default M                 | onitor                |              |        | Change |
| Optio      | ns<br>ionitor is <u>E</u> | nergy Star co:        | mpliant      |        |        |
| E A        | utomaticall               | y detect <u>P</u> lug | & Play monit | ors.   |        |
|            | eset display              | on suspend/n          | esume.       |        |        |
|            |                           |                       |              |        |        |
|            |                           |                       |              |        |        |
|            |                           |                       |              |        |        |
|            |                           |                       |              |        |        |
|            |                           |                       |              |        |        |
|            |                           |                       |              |        |        |
|            |                           |                       | OK           | Cancel | Apply  |

6. Now the "Update Device Driver Wizard" opens. Confirm by clicking "Update".

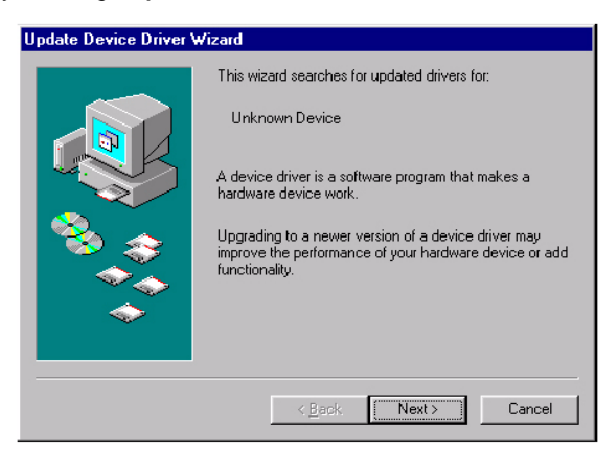

 Select "Display a list of all drivers in a specific location, so you can select the driver you want." and press "Next".

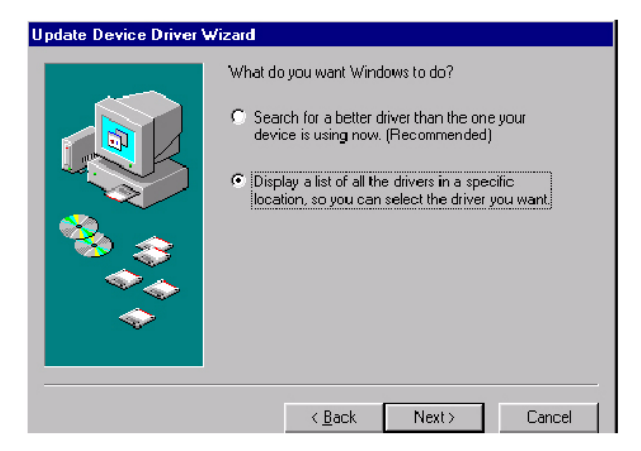

 Now click the "Have disk" button in the bottom right corner. Another window appears, select the "Browse" button. Look for the ".inf" file extension for drivers update.

| Update I         | Device Driver Wizard                                                                                                    |                |         |           |
|------------------|----------------------------------------------------------------------------------------------------|----------------|---------|-----------|
|                  | Select the manufacturer and model of your hardware device. If you have a<br>disk that contains the updated driver, click Have Disk. To install the updated<br>driver, click Finish. |                |         |           |
| Mo <u>d</u> els: |                                                                                                    |                |         |           |
| OPD-:            | 217A                                                                                                    |                |         |           |
| € Sho<br>C Sho   | w <u>c</u> ompatible hardware.<br>w <u>a</u> ll hardware.                                                                                                    |                | <u></u> | Have Disk |
|                  |                                                                                                    | < <u>B</u> ack | Next >  | Cancel    |

9. Close "**Update Device Driver Wizard**" by click "Finish" to complete the installation.

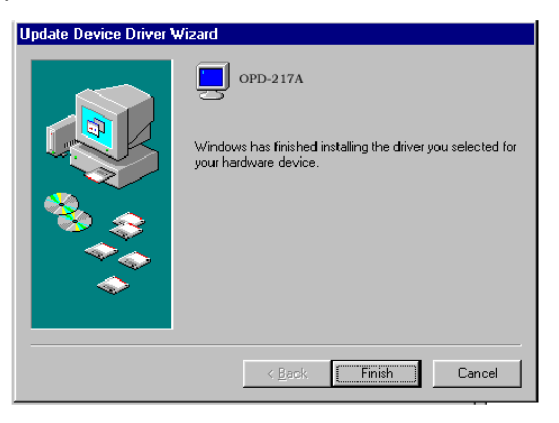

#### Windows 2000

- 1. Repeat steps 1 4 as in Windows 98 setup.
- 5. Select the "Monitor" tab. Click the "Properties" button.

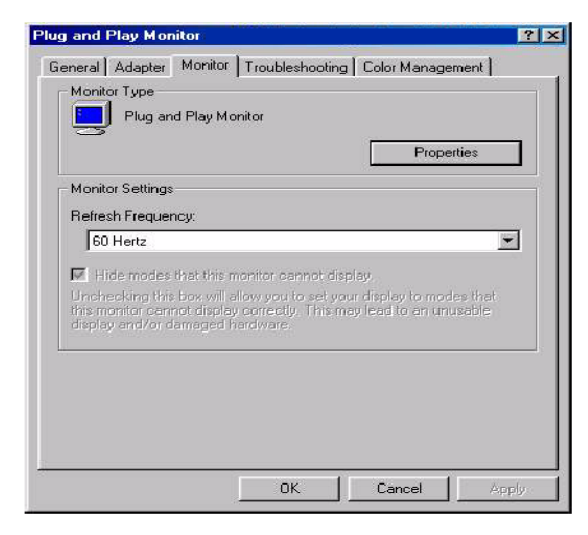

Chapter 4 Driver Installation 4-6

6. Select "Driver" tab then click "Update Driver".

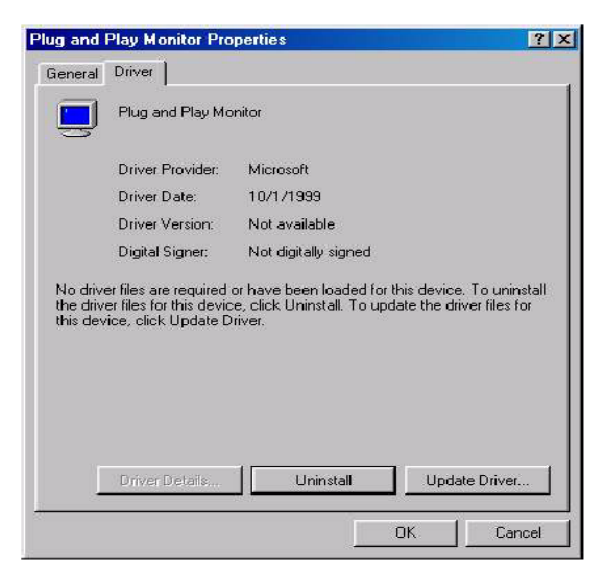

7. The "**Upgrade Device Driver Wizard**" will pop up. Then Click "**Next**".

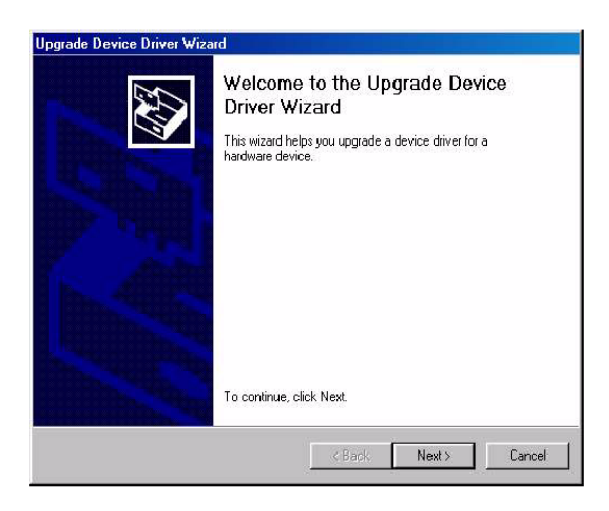

8. The "Upgrade Device Driver Wizard" will pop up. Then Click "Next".

| ograde Device Driver Wizard                                                                                                    |
|----------------------------------------------------------------------------------------------------|
| Install Hardware Device Drivers<br>A device driver is a software program that enables a hardware device to work with<br>an operating system. |
| This wizard upgrades drivers for the following hardware device:                                                                              |
| Plug and Play Monitor                                                                                                    |
| Upgrading to a newer version of a device driver may add functionality to or improve the<br>performance of this device.                       |
| What do you want the wizard to do?                                                                                                    |
| C Search for a suitable driver for my device (recommended)                                                                                   |
| Display a list of the known drivers for this device so that I can choose a specific driver                                                   |
|                                                                                                    |
| < Back Next > Cancel                                                                                                    |

 In the next window, click "Have Disk", then "Install From Disk" window will pop up, click "Browse", the "Located File" will pop up. Look for the ".inf" file extension for drivers update

| Which driver do you want to install for                                | this device?                                            |                              | EU)               |
|------------------------------------------------------------------------|---------------------------------------------------------|------------------------------|-------------------|
| Select the manufacturer and model have a disk that contains the driver | l of your hardware devic<br>r you want to install, clic | e and then c<br>k Have Disk. | lick Next. If you |
| lodels:                                                                |                                                         |                              |                   |
| OPD-217A                                                               |                                                         |                              |                   |
|                                                                        |                                                         |                              |                   |
| alandar oyaqaala ah                                                    |                                                         | 1.0-                         |                   |
| Show compatible hardware<br>Show all hardware of this device class     |                                                         | J                            | Have Disk         |

Chapter 4 Driver Installation 4-8

 In the next window, click "Have Disk", then "Install From Disk" window will pop up, click "Browse", the "Located File" will pop up. Look for the ".inf" file extension for drivers update.

| grade Device Driver Wizard                                                         |                                                        |               |
|------------------------------------------------------------------------------------|--------------------------------------------------------|---------------|
| Start Device Driver Installation<br>The device driver will be installed with       | the default settings.                                  | So -          |
| The wizard is ready to install the driver                                          | for the following hardware devi                        | ce:           |
| OPD-217A                                                                           |                                                        |               |
| Windows will use default settings to in<br>install the software for your new hardw | stall the software for this hardwa<br>are, click Next. | re device. To |
|                                                                                    |                                                        |               |
|                                                                                    |                                                        |               |
|                                                                                    |                                                        |               |
|                                                                                    |                                                        |               |
|                                                                                    |                                                        |               |

11. The "Digital Signature Not Found" window will appear, click "Yes", then click "Finish".

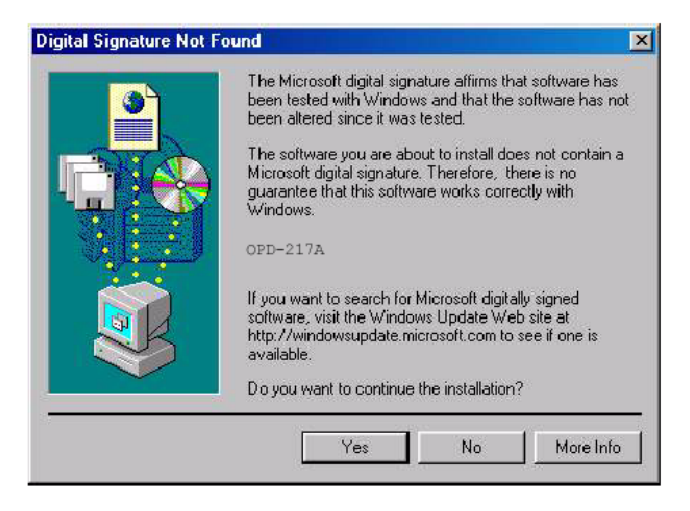

#### 12. Now the new drivers are installed to your computer.

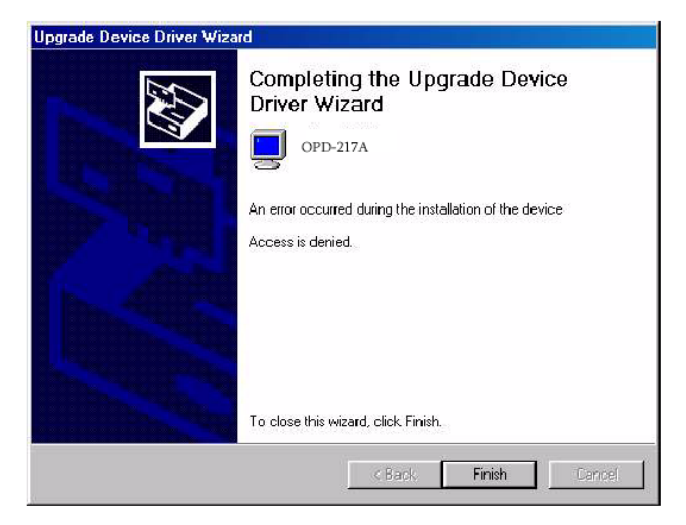

#### 4.2 Touchscreen Driver Installation

For Touchscreen installation please refer to the excel file : **ReadMe\_All-Prods-Touch-list.xls** to find out your match touscreen type and follow the installation guide in respective folders.

For the following models, please use the **Combo Tool kit** to install.

| TF-OPD-212A-E1   | TF-OPD-212AB-E1  |
|------------------|------------------|
| TF-OPD-212ABT-E1 | TF-OPD-212ABT-E2 |
| TF-OPD-212AR-E1  | TF-OPD-212ART-E1 |
| TF-OPD-212AT-E1  | TF-OPD-215A-F1   |
| TF-OPD-215AB-F1  | TF-OPD-215ABT-F1 |
| TF-OPD-215AR-F1  | TF-OPD-215ART-F1 |
| TF-OPD-215AT-F1  | TF-OPD-217A-F1   |
| TF-OPD-217AB-F1  | TF-OPD-217ABT-F1 |
| TF-OPD-217AR-F1  | TF-OPD-217ART-F1 |
| TF-OPD-217AT-F1  |                  |
| OPD-215AT-D1     | OPD-215AT-D2     |
| OPD-215ABT-D1    | OPD-215ABT-D2    |
| OPD-215ART-D1    | OPD-215ART-D2    |
| OPD-217AT-D1     | OPD-217AT-E1     |
| OPD-217ABT-D1    | OPD-217ABT-E1    |
| OPD-217ART-D1    | OPD-217ART-E1    |

LCD Display

OPD-212A/215A/217A

# Appendix A

# Troubleshooting

#### A.1 Troubleshooting

To solve the following problems, you may need to refer to **Appendix A Standard Timing** for compatible display specifications.

#### • Problem: Unclear or Unsteady Display

#### Actions:

Activate the **AUTO** button. You might need to repeat to find balanced values for a good quality.

If the **AUTO** button cannot solve the problem, try to manual fine tune following steps below:

- 1. If the image size does not fit the screen, adjust the **Size** setting value under "**Quality**" menu.
- 2. If there is image pixel noise appears, adjust the **Phase** setting value under "**Quality**" menu. Pull and adjust the value bar to find out what is the best clarity range for your LCD display.
- 3. If the image is not centered after step 1 and 2, adjust **Image Position** under "**Position**" menu to center the image.
- 4. If you still have problem to fine-tune the image, call your local technical support for assistance.
- Problem: No Display is shown on the LCD monitor.

#### Actions:

- 1. Make sure the LCD monitor is powered on by checking if the Power LED is lit. Check if all the connections are secure and the system is running correctly.
- 2. If the power LED lights up green, but there is still nothing

displayed; connect your PC with another external monitor. If your PC works properly with that monitor, then it is possible that the VGA card timing of the system may be outside the LCD monitor's synchronous range. You may need a qualified technician for help.

# • Problem: "Not Supported Mode" is shown on the display.

#### Action:

This could be a mistake you made in the OSD menu while choosing the INPUT SOURCE: RGB or VEDIO. Or, it is possible that you have chosen a timing that is outside the LCD monitor's synchronous range. Recall the factory default values may help to bring the screen back to normal.

• Problem: The LCD monitor does not work properly under Windows, but it functions all right in DOS mode.

#### Action:

Make sure the display mode you choose in Windows matches the LCD monitor.